Operational Manual for Intelligent Digital Controller

V. 2.0

# **Keyboard** The installation should be done by professional installer and please refer to the related regulation. Be Careful The Electric Shock Don't Dismantle Cover HOTICE Don't disassemble cover to avoid the electric shock. More details, Please contact the professional einteiner. TARTING To avoid the danger of the Conflagration and Electric shock, please make the product in the drying environment. High pressure inside, Be careful the Electric shock. Please refer to the manual for the repair. Open the package to check:

When you received the products,

Please open the package to ensure the following accessories in the package.

- 1, Carton, foam or sponge, safety preserve etc
- 2, Integrant accessories.
- 3, Operation Manual.
- 4, Security user manual, Guarantee byelaw and Equipment certification.

#### Installation and After-service

If there is any question in the process of the installation, please contact our After-service Dept. The user should keep the intact bar code, so that to get the fast After Service.

#### Maintenance & Repair

Our company's product is protected by property right.

Please follow the instruction of the manual strictly in the process of the installation and application, otherwise it will cause wireless electric wave disturbance.

Before return to repair, please take the repair number from our company first, and post the product in term of the transport regulation to avoid the unnecessary dissension which comes from the product's damage in the returning route.

Considering of the security, the user just can do some simple maintaining work, for more details, please refer to the security manual. If you want to disconnect the cover for servicing, please contact the professional personnel.

The product will be caused the badness disturbance possibly when use at the residential district, please try your best to control.

 $\star$  Our company owns the power of explanation for changing product's design and specification, we are sorry but we can not be notified later.

- ★ Our company owns this copyright, without our admission, please do not copy any of the manual.
- $\star$  Please keep intact bar code, so that you can get the fast after-service.

## Summarize

This keyboard is a multifunctional desktop controller. Not only it has a streamline appearance, but also has Chinese/English display with big LCD screen, it makes the user more convenient to operate. This keyboard can display the camera's state and control the PTZ & Camera Lens, Setup and Call the preset, Call camera menu and Control DVR. And it has the function of setup menu, communication protocol, Baud rate, language, time and date etc.

## **Keyboard Function:**

- Manage the User's purview: In order to restrict the stranger to operate, the keyboard provides the password function.
- Set up and modify the user and the password.
- Set up the joystick mode.
- Communication protocol set up.
- Baud Rate set up.
- PTZ and Camera Lens control.
- Set up & Call the preset.
- Call the camera Menu.
- Start-up the preset TOUR of the PTZ .
- Start-up the PATTEEN of the PTZ .
- Start-up the PTZ auto-scan.
- Set up the PTZ alarm.
- Set up the PTZ assistant switch.

# **Technical Specification**

#### Model

Keyboard: The PTZ functions can be realized by joystick of 2D/3D.

### **Electric Data**

| Input Voltage:            | DC9V/1000mA        |            |                |
|---------------------------|--------------------|------------|----------------|
| The Keyboard connection:  | RS485 x 2pcs       | RJ-45      | 8pinhead       |
|                           | RS232 x 1pcs       | 9pinhea    | ad             |
| The keyboard communicatio | n:                 |            |                |
| Normal Mode               |                    |            |                |
| Connection                | RS485              |            |                |
| Protocol                  | PELCO"D / PELCO    | )"P"       |                |
| Baud Rate                 | 2400, 4800, 960    | 0, 19200   | ) (Optional)   |
| Communication parameter   | 8pcs data bit, 1pc | s stop bit | t, W/O verify. |

# **INSTALLATION**

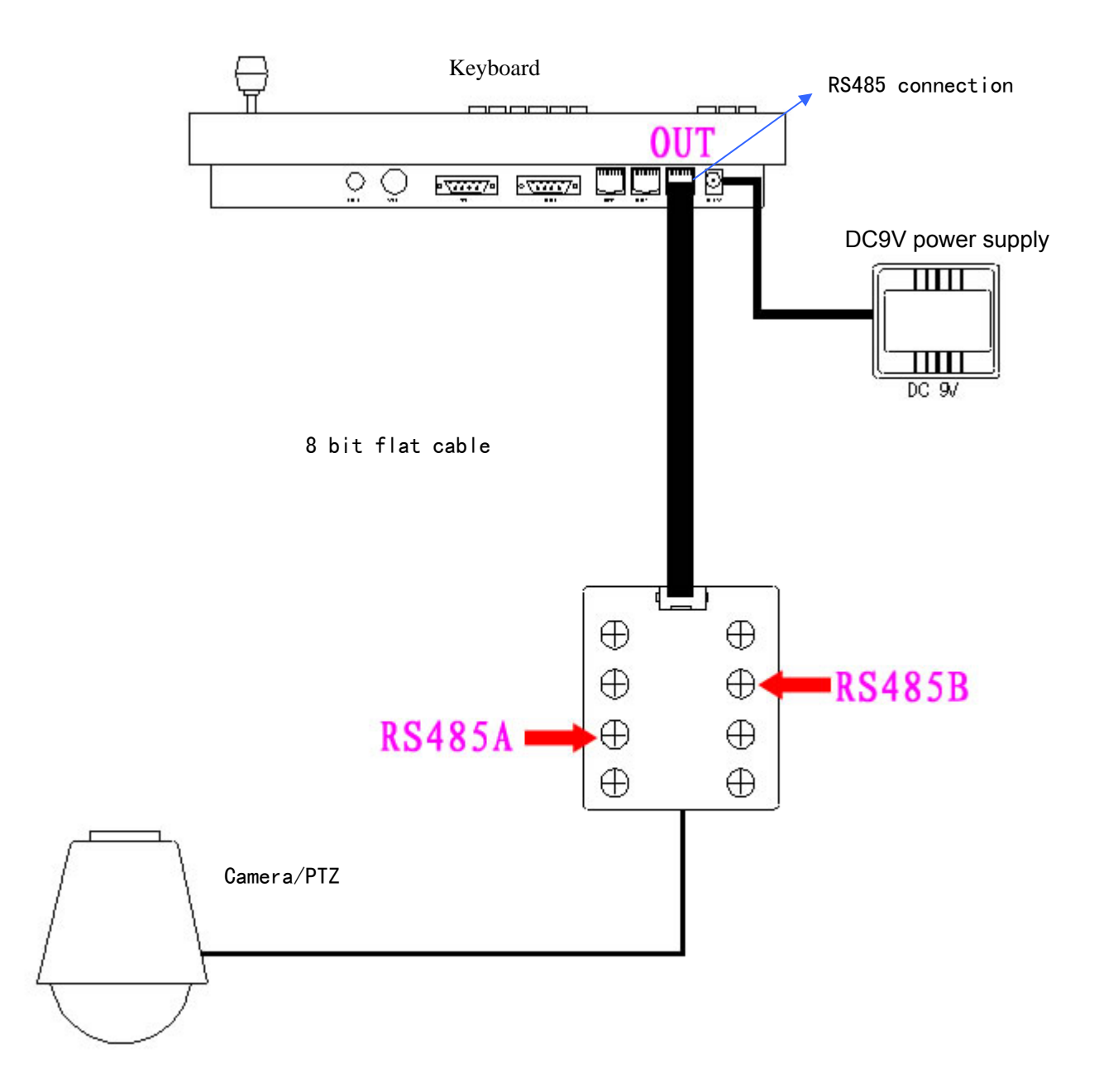

# **Key-Press Specification**

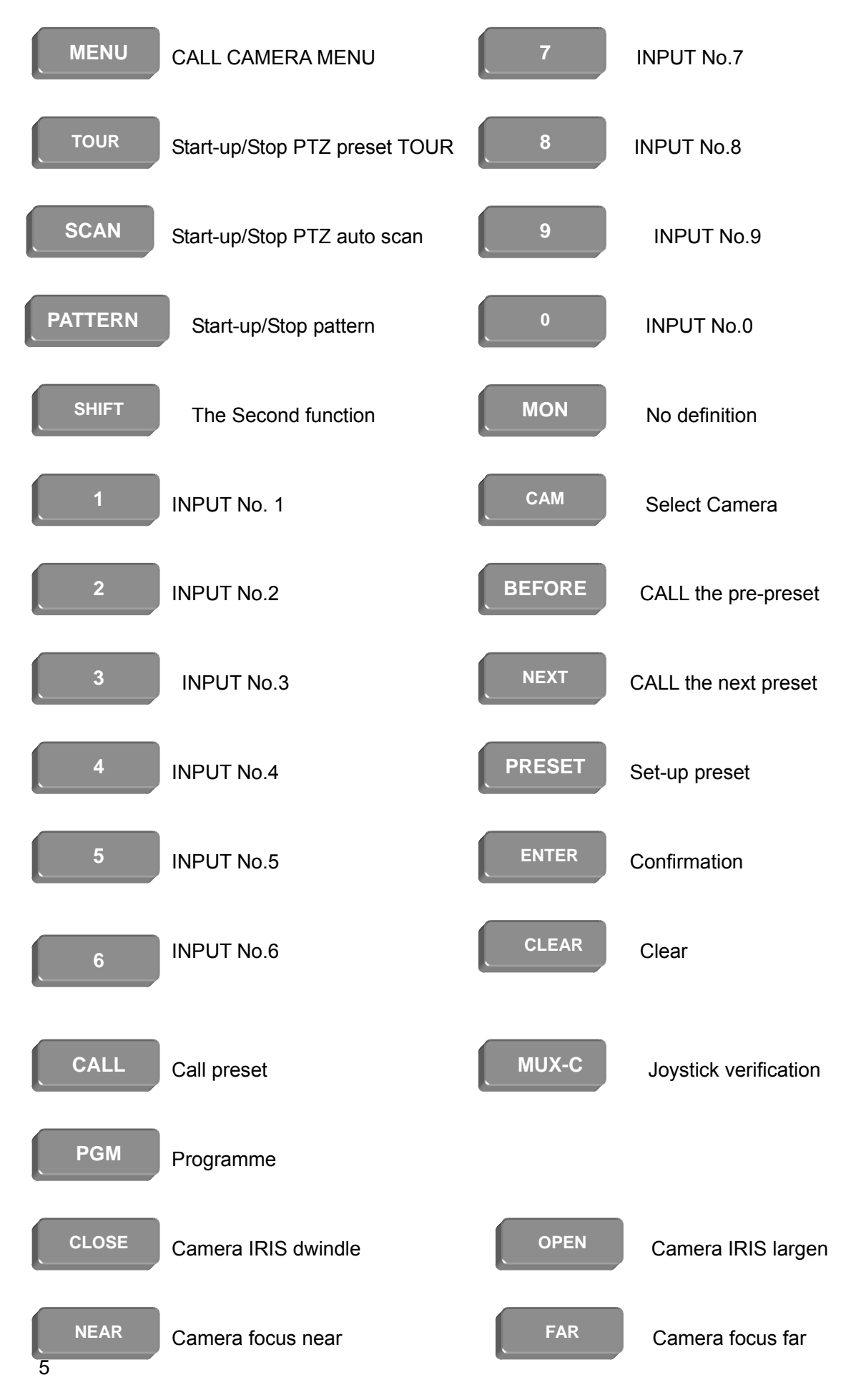

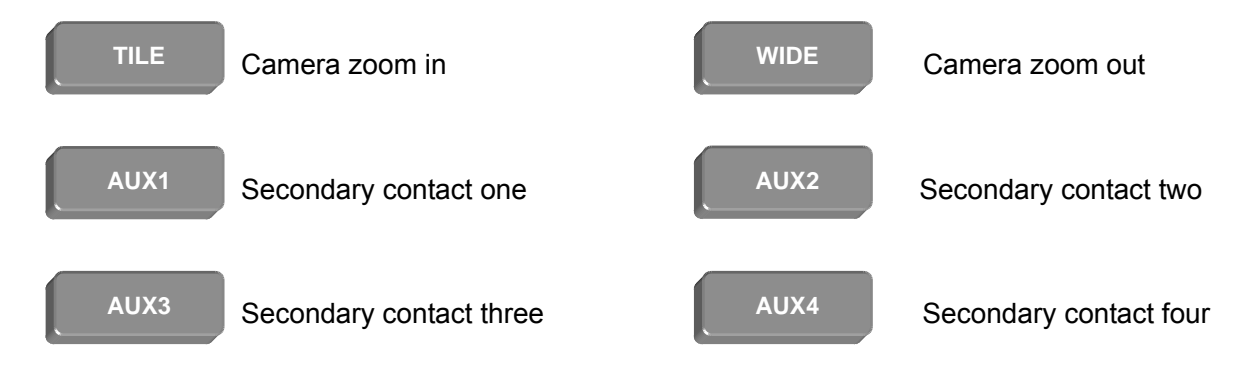

# Keyboard set up

### (1) Setup state

In the operation, the user can modify the parameter of the keyboard through enter into the keyboard's set up interface. Press [SHIFT] first, and press [C-MENU] followed, the LCD screen will display the user's enter interface. Setting [0] ~ [9] in order to input the password. The valid password has four numbers, 0000 is the initial password. One password has been input the LCD screen will display one sign"\*", when the four passwords have been input, please press [ENTER] to confirm. But if the 4 passwords are not deficiency, press [ENTER] is invalidation. The LCD screen will display the error information as follows when the input password is error, the user have to input the password again. The keyboard enter into set up state when the user entered, the keyboard set up interface will displayed on the LCD screen, as follows picture.

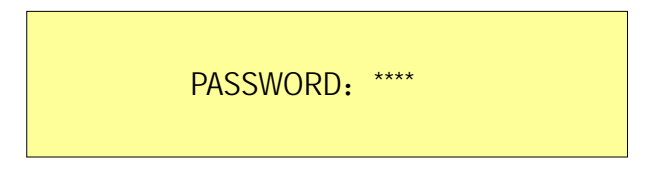

|                              | SET UP1 |                        |
|------------------------------|---------|------------------------|
| >DOME:                       |         | 2D                     |
| PROTOCOL:                    |         | PELCO-P                |
| BAUD:                        |         | 9600                   |
| INPUT:                       |         | 000                    |
| PROTOCOL:<br>BAUD:<br>INPUT: |         | PELCO-P<br>9600<br>000 |

## (2) Setup Method

The LCD screen display the setup interface of the keyboard when the keyboard in a state of setup. This interface shows the programmable parameter's name, content, the cursor of the current parameter (">") and the cursor of page-up/page-down and exit. The parameter of controller displays by pagination.

1, Move cursor: The user can move the joystick up and down to move the position of the cursor, the joystick moves up and down, the central cursor is also moves upwards and downwards, the joystick will back to the center and the cursor come to rest when loosen the joystick.

2. Modify the parameter content: Move the joystick up and down to make the cursor in the front of the modified parameter, the cursor vanished while press [ENTER] into this parameter, the twinkling cursor displayed behind the content of the parameter. The parameter's content will be change when move the joystick down, as follows picture. Choosing the needed parameter's content and press [ENTER] to confirm the one and it also can exit the one, at this time, the cursor redisplayed in the front of the parameter name, the parameter content behind the sign":" will display normally and modifying the parameter content have been finished. If you want to modify others' parameter, please move the joystick upwards or downwards to adjust the cursor.

|           | SET UP1 |         |
|-----------|---------|---------|
| DOME:     |         | 2D I    |
| PROTOCOL: |         | PELCO-P |
| BAUD:     |         | 9600    |
| INPUT:    |         | 000     |

Page over and Exit: Adjust the joystick upwards or downwards to move the cursor up to the first one or the last one of the current page, as the follow picture. It can be page up or page down while adjusting the joystick upwards or downwards. Press [PGM] to exit the setup. The keyboard back to the operation state, the LCD screen display operation interface, all the modified parameter in operation.

|           | SET UP1 |         |
|-----------|---------|---------|
| >DOME:    |         | 2D      |
| PROTOCOL: | F       | PELCO-P |
| BAUD:     |         | 9600    |
| INPUT:    |         | 000     |

#### (3) The parameter instruction of the Keyboard set up

|           | SET UP1 |         |
|-----------|---------|---------|
| >DOME:    |         | 2D      |
| PROTOCOL: |         | PELCO-P |
| BAUD:     |         | 9600    |
| INPUT:    |         | 000     |

| 1. Joystick Mode: | 2D(two dimension)/3D (Three dimension) |
|-------------------|----------------------------------------|
| 2. PROTOCL:       | PELCO-P, PELCO-D (Optional)            |
| 3. BAUD:          | 2400、4800、9600、19200(Optional)可选。      |

| SET UP2            |         |
|--------------------|---------|
| >INITIAL SET:      | ON      |
| PASS WORD:         | * * * * |
| S/N: WB20070101001 |         |
| INPUT:             | 000     |
|                    |         |

4. INITIAL SET: All the parameter restore the factory default when the option is ON, whereas, the option is OFF.